## Filtering Weekly Swimming Lessons Online

긌

Select Weekly Swimming Lessons from the By Sport/Activity drop down

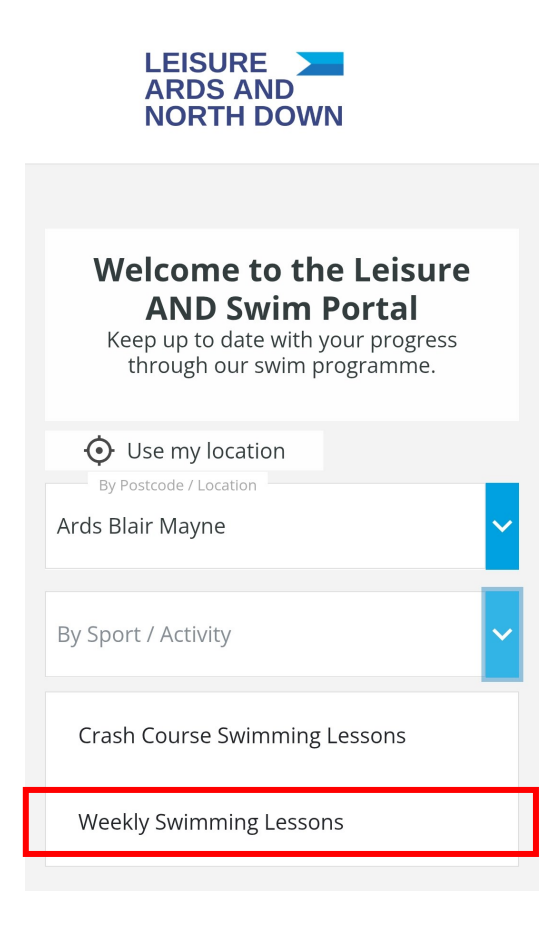

## To filter by Day:

Click on the Filter button.

Use the Reset button to clear any Filters.

| LEISURE ARDS AND | Filter |
|------------------|--------|
|                  | 12     |

| Ards Blair Mayne       |  |
|------------------------|--|
| <b>%</b> 028 9181 2837 |  |
| Contact Facility       |  |
|                        |  |

View on map

## Waves Swim Programme -Ripples 1

Monday 16:25 - 16:55 Start Date 09 June 2025

> From: £30.00 per month

Book this course

## To filter by Day:

With Weekly Swimming Lessons selected at the bottom, select the day you wish to book and press Show Results.

Use the Reset button to clear your Filter.

| Selected filters              |  |       |  |
|-------------------------------|--|-------|--|
| Weekly Swimming Lessons       |  |       |  |
| Filters                       |  | Reset |  |
| Show classes that are full    |  |       |  |
| Type of Course                |  |       |  |
| Weekly Lessons                |  |       |  |
| O Holiday and Short Courses   |  |       |  |
| Day of Week                   |  |       |  |
| Sunday                        |  |       |  |
| Monday                        |  |       |  |
| 🗌 Tuesday                     |  |       |  |
| 🗌 Wednesday                   |  |       |  |
| 🗌 Thursday                    |  |       |  |
| 🗌 Friday                      |  |       |  |
| 🗌 Saturday                    |  |       |  |
| 🗌 Daily                       |  |       |  |
| Activity                      |  |       |  |
| Crash Course Swimming Lessons |  |       |  |
| Weekly Swimming Lessons       |  |       |  |
| Show Results                  |  |       |  |